## Инструкция по регистрации

## 1. Перейдите по ссылке на страницу регистрации на сайте

http://bridge.chinese.cn/online/camp/school/10027/camp/2554

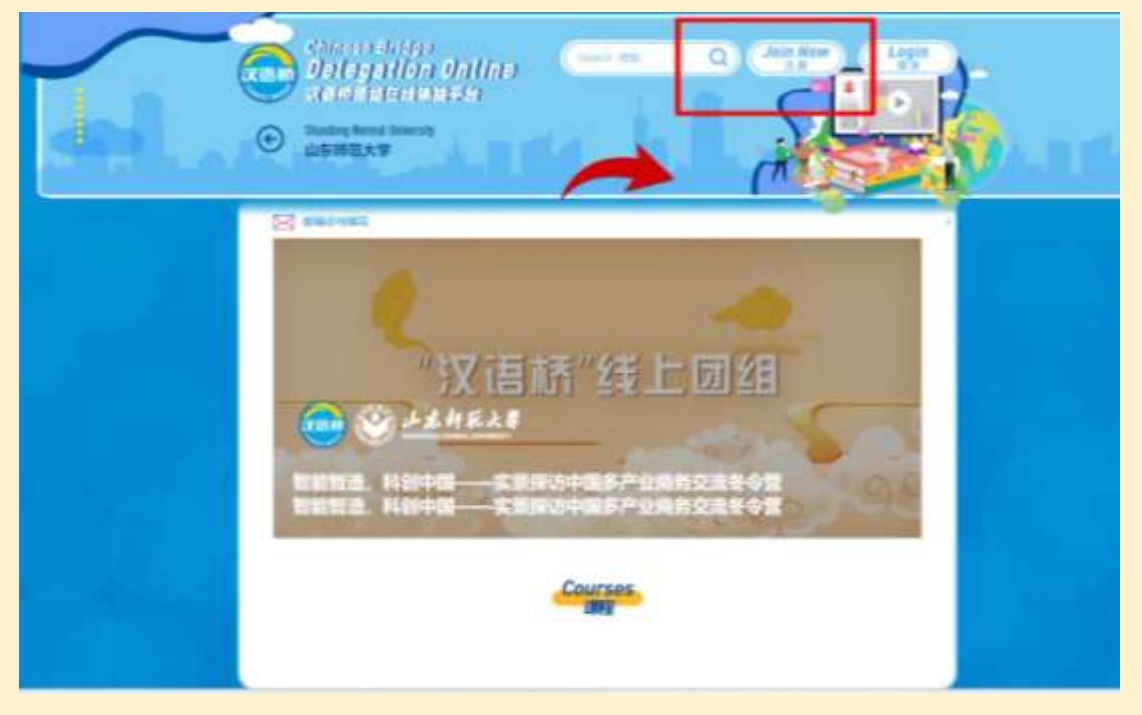

2. Перейдите на страницу регистрации (см. изображение выше), кликните "注册新账号" или Sign up for a new account. Если необходимо, выберите английский язык (English).

| And And And And And And And And And And        | And and and and and and and and and and a                                                                             |
|------------------------------------------------|----------------------------------------------------------------------------------------------------|
| ⑦ English →<br>用户登录<br>推荐使用快速安全登录。更安全便利        | User login<br>We would like to angest you using the fast-<br>actic logic function. It's rafer and more<br>convenient. |
| 21-5.458                                       | Diemane or Drail<br>Promiti                                                                                           |
| 12日本<br>11日日本(11日)<br>11日日本(11日)<br>11日日本(11日) | Sign In<br>Feature The Involving conserver of<br>Figures for a new account of the Involving Freedback                 |

Выберите "注册并登录" или Register and login.

| an. 15. |                             |             | _~ <u>~</u>                                                                          | -      |
|---------|-----------------------------|-------------|--------------------------------------------------------------------------------------|--------|
|         | <b>欢迎注册汉语桥</b><br>汉语为桥·天下一家 | G English + | Welcome to Register with<br>Chinese Bridge<br>One World, One Family                  | Q #2 + |
|         | ate .                       |             | Inst                                                                                 |        |
|         | ( executive)                |             | Contra anti                                                                          |        |
|         | (Net)                       |             | ()Generative                                                                         |        |
|         | en .                        | Í.          | Provent                                                                              |        |
|         | WW.ex                       |             | Condition for Processing                                                             |        |
|         | Limitos                     |             | Register and Logie                                                                   |        |
|         | DERMINE (VERDER/BRYNKRAMER) |             | Lugar See<br>1 Union road and agree (Chinespine For Serior Agreement II<br>February) |        |

3. Введите личную информацию и нажмите 提交. Ввод номера документа, удостоверяющего личность, опционален (на ваш выбор).

|   | Right Alter<br>Copy and present information of<br>present information prices, planet Pre- | er pait des response fille auf ramitig pre<br>d'hére a fille au | int sea |            |
|---|-------------------------------------------------------------------------------------------|-----------------------------------------------------------------|---------|------------|
|   | Samane (as is propert)                                                                    |                                                                 |         | - <b>I</b> |
|   | Given name (as in passport)                                                               |                                                                 |         |            |
| G | Ornder<br>un                                                                              | $\bigcirc_{\pi}^{Mde} \bigcirc_{\pi}^{Femde}$                   |         |            |
| 6 | Paraport code (as at paraport)<br>Mentey Card ID<br>#45:580                               |                                                                 |         |            |
|   | Date of Hirth                                                                             | 2000-(1-01                                                      |         |            |
| e | Resident Continents                                                                       | Eltine                                                          | *       |            |
|   | Resident Country<br>with                                                                  | All One                                                         | ~       |            |
|   | City                                                                                      |                                                                 |         |            |
| 6 | School<br>an                                                                              |                                                                 |         | 140        |

4. После отправки анкеты в правом верхнем углу страницы будет указано ваше имя, это значит, что регистрация пройдена успешно.

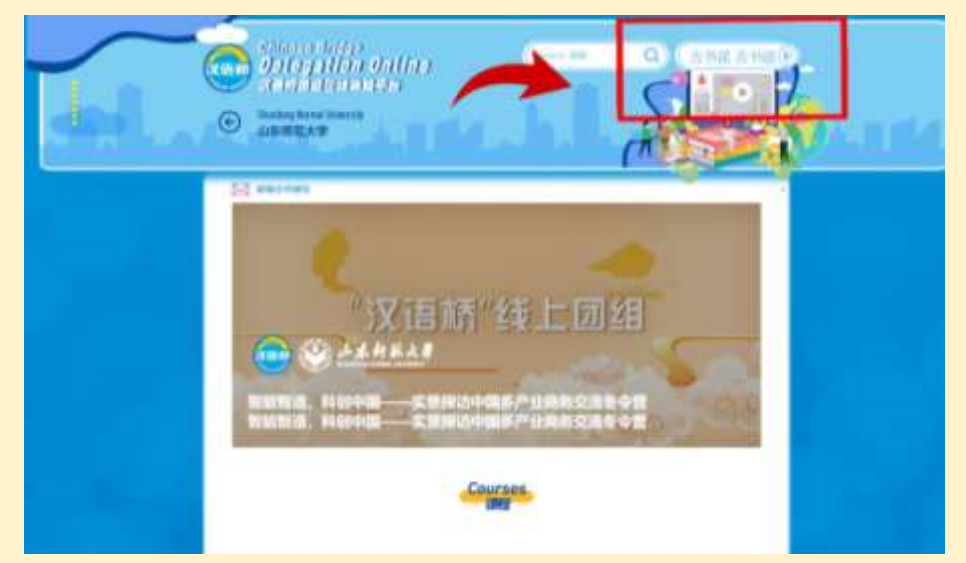